# **UPUTE ZA NASTAVNIKE**

Softver Turnitin nastavnicima nudi mogućnost kreiranja kolegija i zadaća unutar kojih studenti mogu predavati svoje radove, kao i opciju za brzu provjeru radova. Uz funkcije usporedbe s vanjskim izvorima i generiranje izvještaja o podudaranju.

## KORISNIČKO SUČELJE

Nakon izvršene prijave u softver, otvara se početno korisničko sučelje (Slika 2.) koje se sastoji od sljedećih elemenata:

- 1. Traka s korisničkim podatcima i opcijama
- 2. Kartica All Classes: za prikaz kolegija
- 3. Kartica Join Account: upute za dodavanje asistenta u kolegij

**4. Kartica Quick Submit**: funkcionalnost za brzu provjeru dokumenta i primitak izvještaja bez prethodnog kreiranja kolegija i postavljanja zadaće (potrebno ju je prethodno uključiti, upute u potpoglavlju 3.2.)

#### 5. Naziv ustanove

**6. Blok za pregled i upravljanje kolegijima**: popis kreiranih kolegija s podacima i mogućnostima za upravljanje

7. Dugme za dodavanje kolegija: koristi se za kreiranje novog kolegija

|                  |                                                        | Anja Đurđević   User Infe                | o   Messages  | Instructor       | / English     | ▼   Comr    | nunity   🕐 | Help   Logout |
|------------------|--------------------------------------------------------|------------------------------------------|---------------|------------------|---------------|-------------|------------|---------------|
| turn             | itin 5                                                 |                                          |               |                  |               |             |            |               |
| 2                | 3 4                                                    |                                          |               | 1                |               |             |            |               |
| All Classes      | Join Account (TA) Quick Submit                         |                                          |               |                  |               |             |            |               |
| NOW VIEWING:     | HOME                                                   |                                          |               |                  |               |             |            |               |
| About this       | 220                                                    |                                          |               |                  |               |             |            |               |
| This is your ins | page<br>tructor homepage. To create a class, click the | "Add Class" button. To display a class's | assignments a | and papers, clic | k the class's | name.       | ·          | 7             |
|                  |                                                        |                                          | _             |                  |               |             |            |               |
| Univer           | sity of Zagreb - University                            | Computing Centre SR                      | CE - 5        |                  |               |             | + Add      | d Class       |
|                  |                                                        |                                          |               |                  |               | Euriped Ole |            |               |
| Class ID         | Class name                                             | Status                                   | Start Date    | End Date         | Statistics    | Edit        | Copy       | Delete        |
| 23111725         | Relacijske baze podataka                               | Active                                   | 27-Nov-2019   | 30-May-2020      |               | 0           | 6          | <b></b>       |
|                  |                                                        |                                          |               |                  |               |             |            |               |
|                  |                                                        |                                          |               |                  |               |             |            |               |
|                  |                                                        | 6                                        |               |                  |               |             |            |               |
|                  |                                                        |                                          |               |                  |               |             |            |               |
|                  |                                                        |                                          |               |                  |               |             |            |               |
|                  |                                                        |                                          |               |                  |               |             |            |               |
|                  |                                                        |                                          |               |                  |               |             |            |               |

Slika 2. Korisničko sučelje (nastavnik)

### **OSOBNI PODATCI I POSTAVKE**

U gornjem desnom kutu, označena kao element pod brojem 1 na prikazu korisničkog sučelja (Slika 2.), smještena je **traka s korisničkim podatcima i opcijama**.

Odabirom Vašeg korisničkog imena ili poveznice **User Info** (korisnički podatci) otvara se blok u kojem možete promijeniti osobne podatke te podesiti postavke Vašeg korisničkog računa.

S lijeve je strane sekcija **User Information** (korisnički podatci) u kojoj se nalazi polje s korisničkim imenom (**User name**), lozinkom (**Password**), polje za potvrđivanje odabrane lozinke (**Confirm password**), tajno pitanje za oporavak Vašeg korisničkog računa (**Secret question**) ispod kojeg se nalazi polje za upisivanje odgovora (**Question answer**) te Vaše prezime i ime (**Last name**; **First name**). Opcijom **Display names as** moguće je postaviti redoslijed njihovog prikazivanja.

Napomena: Za aktivaciju QuickSubmit mogućnosti, sustav traži unošenje tajnog pitanja i tajnog odgovora. Polje za promjenu šifre možete ostaviti prazno, pošto sustav za prijavu koristi AAI@EduHr identitet.

Na desnoj se strani nalazi sekcija **Account Settings** za definiranje postavki korisničkog računa. Pod izbornikom **Default user type** definirana je zadana korisnička uloga nastavnika (**Instructor**).

Izbornik ispod oznake **Default submission type** koristi se za promjenu zadanog načina postavljanja dokumenta pri korištenju softvera, a moguće je odabrati: postavljanje jednog dokumenta (**Single file upload**), postavljanje većeg broja dokumenata (**Multiple file upload**), unošenje sadržaja za provjeru izravno u tekstualni okvir (**Cut & paste upload**) te postavljanje komprimirane (zip) datoteke (**Zip file upload**).

Ukoliko je u izborniku **Activate quick submit** postavljena opcija **Yes**, aktivira se funkcionalnost **Quick Submit** označena brojem 4.

Odabirom jedne od ponuđenih vrijednosti pod oznakom **Items per page** možete odabrati koliko će se stavki (studenata, dokumenata, zadaća) prikazivati na jednoj stranici: 10; 25; 50, 100 ili 1000.

Izbornik **File download format** omogućava odabir formata datoteka za preuzimanje iz softvera Turnitin, dostupne su opcije **The original format** (originalni format), **PDF format** (PDF datoteka) koje se mogu postaviti kao zadane te opcija **Let me choose each time** koja omogućava poseban odabir pri svakom preuzimanju.

Ukoliko je u izborniku **Show page info** postavljena opcija **Yes**, na vrhu svake pojedine stranice prikazat će se osnovne informacije o njenoj funkciji korištenju.

Želite li primati najnovije obavijesti vezane uz softver Turnitin, u izborniku **Send me e-mail updates** odaberite opciju **Yes**.

Odabirom opcije **Yes** ispod izbornika s oznakom **Use class homepage link**, možete dodati poveznicu na vanjske mrežne stranice upisivanjem URL adrese u polje **Link URL** te naziva poveznice u polje **Link name**. Poveznica će u tom slučaju Vama i Vašim studentima prikazati kao zasebna kartica unutar svakog Vašeg kolegija.

Po završetku definiranja postavki, svaku promjenu u korisničkom profilu potrebno je potvrditi odabirom dugmeta **Submit.** 

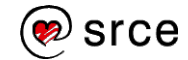

#### User Information/Account Settings

| User name<br>(Must be a valid email address)<br>ime.prezime@institucija.hr<br>Password<br>(Case sensitive, must be at least 8 characters) | Default user type Instructor  Default submission type Single file upload  Activate quick submit Yes Items per page |
|----------------------------------------------------------------------------------------------------|----------------------------------------------------------------------------------------------------|
| (Must be a valid email address)<br>ime.prezime@institucija.hr<br>Password<br>(Case sensitive, must be at least 8 characters)              | Instructor   Default submission type Single file upload   Activate quick submit Yes  Items per page                |
| ime.prezime@institucija.hr<br>Password<br>(Case sensitive, must be at least 8 characters)                                                 | Default submission type<br>Single file upload  Activate quick submit<br>Yes  Items per page                        |
| Password<br>(Case sensitive, must be at least 8 characters)                                                                               | Single file upload  Activate quick submit Yes Items per page                                                       |
| Password<br>(Case sensitive, must be at least 8 characters)                                                                               | Activate quick submit                                                                                              |
|                                                                                                    | Yes  Items per page                                                                                                |
|                                                                                                    | Items per page                                                                                                    |
|                                                                                                    | Items per page                                                                                                    |
| Confirm password                                                                                                    | Tomo por page                                                                                                    |
|                                                                                                    | 25 🔻                                                                                                    |
|                                                                                                    | File download format                                                                                               |
| Secret question                                                                                                    | Let me choose each time <b>▼</b>                                                                                   |
| What song did you have your first slow dance to?                                                                                          |                                                                                                    |
| Question answer                                                                                                    | Show page into                                                                                                    |
| *****                                                                                                    | Tes *                                                                                                    |
|                                                                                                    | Send me email updates                                                                                              |
| Last name                                                                                                    | Yes 🔻                                                                                                    |
| Prezime                                                                                                    | Use class homenage link                                                                                            |
| First name                                                                                                    |                                                                                                    |
| Ime                                                                                                    |                                                                                                    |
|                                                                                                    | Link URL                                                                                                    |
| Display names as                                                                                                    |                                                                                                    |
| First name (Space) Last name (example: John                                                                                               | Link name                                                                                                    |
| Smith)                                                                                                    |                                                                                                    |
| John)                                                                                                    |                                                                                                    |
| Last name(No space)First name (example:<br>SmithJohn)                                                                                     |                                                                                                    |
|                                                                                                    |                                                                                                    |
| 2. down it                                                                                                    |                                                                                                    |

Slika 3. Blok za promjenu osobnih podataka i podešavanje postavki korisničkog računa

Sljedeća poveznica na **traci s korisničkim podatcima i opcijama** je poveznica Messages čijim je odabirom omogućen pregled hitnih poruka poput obavijesti o redovnoj nadogradnji softvera prilikom koje će korištenje biti privremeno onemogućeno. Poruke se uz navedenu stranicu korisnicima prikazuju i na početnoj stranici.

Iza poveznice za poruke, slijedi prikaz korisničke uloge: **Administrator** (administrator), **Instructor** (nastavnik) ili **Student** (student). U skladu s dodijeljenom ulogom, mijenja se sadržaj sučelja kao i dostupne funkcije.

Odabirom padajućeg izbornika sa zadanom opcijom **English** moguće je promjeniti jezik softvera. Zadani jezik sučelja je engleski dok hrvatski jezik nije dostupan.

Slijedi poveznica **Community** koja u novom prozoru otvara **Turnitin Educator Network (URL:** <u>https://turnitin.forumbee.com/</u>), forum za nastavnike koji potiče razmjenu iskustava vezanih uz korištenje softvera te povezivanje s drugim korisnicima. Jezik foruma je engleski, a sudjelovati možete nakon izrade korisničkog računa odabirom poveznice **Sign Up** u gornjem desnom kutu.

Odabirom poveznice **Help**, u novom se prozoru otvaraju sadržaji za pomoć pri korištenju softvera raspoređeni u blokove ovisno o načinu pristupanja softveru te korištenim integracijama.

Posljednje je na traci dugme **Logout** koje se koristi za izlazak iz softvera po dovršetku rada.

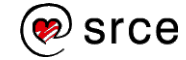